## Índice h en

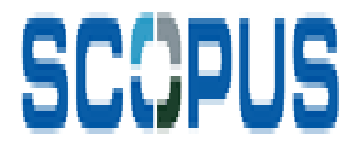

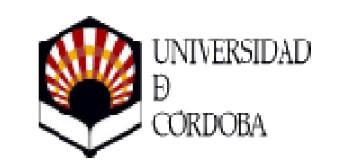

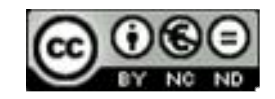

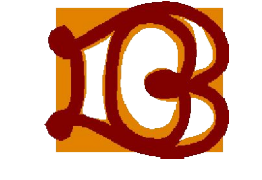

Biblioteca Universitaria de Córdoba

### Entramos en la página web de la Biblioteca y seleccionamos Bases de Datos

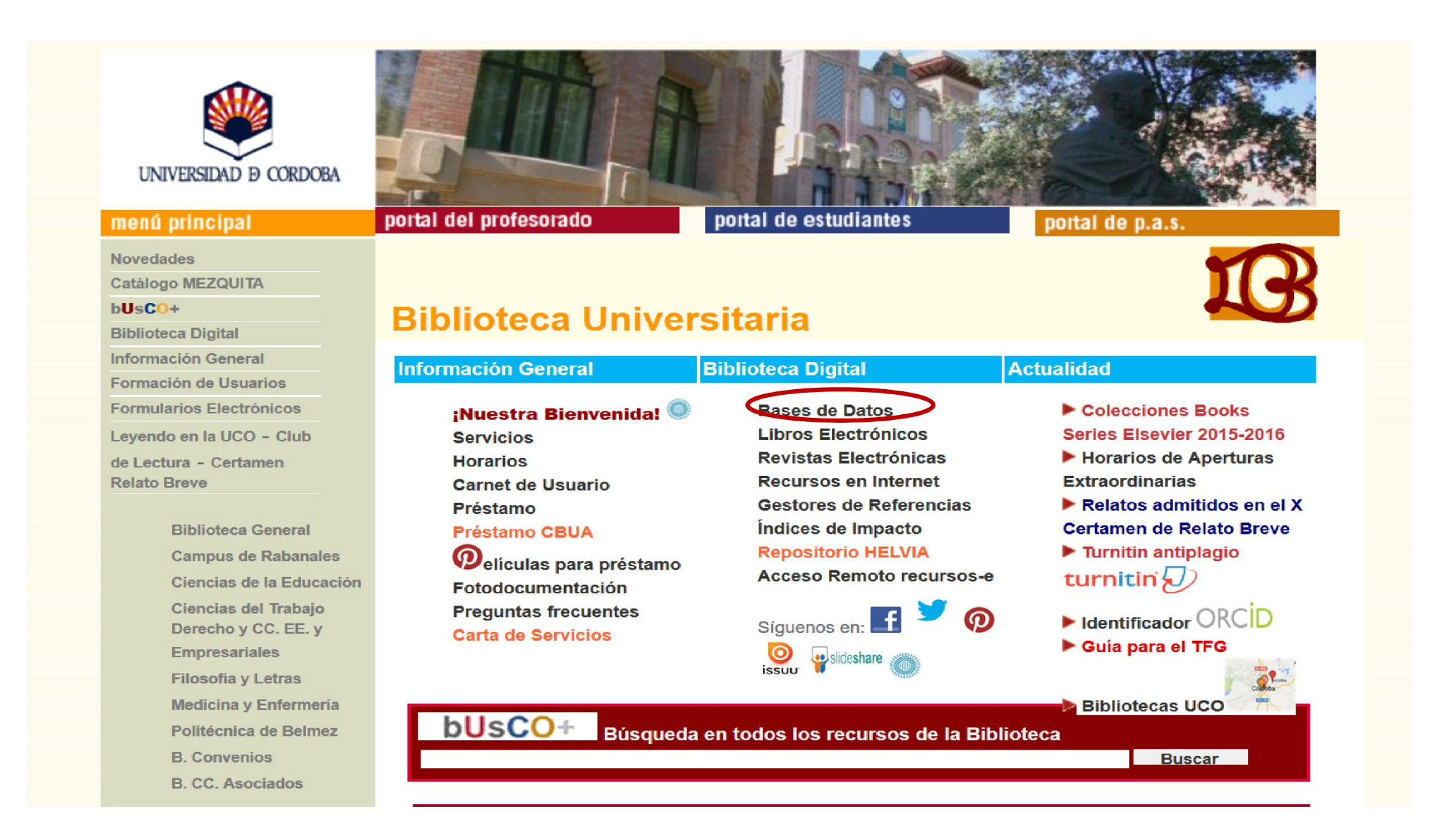

### En la página de Bases de Datos localizamos la Base de Datos Scopus en el listado alfabético

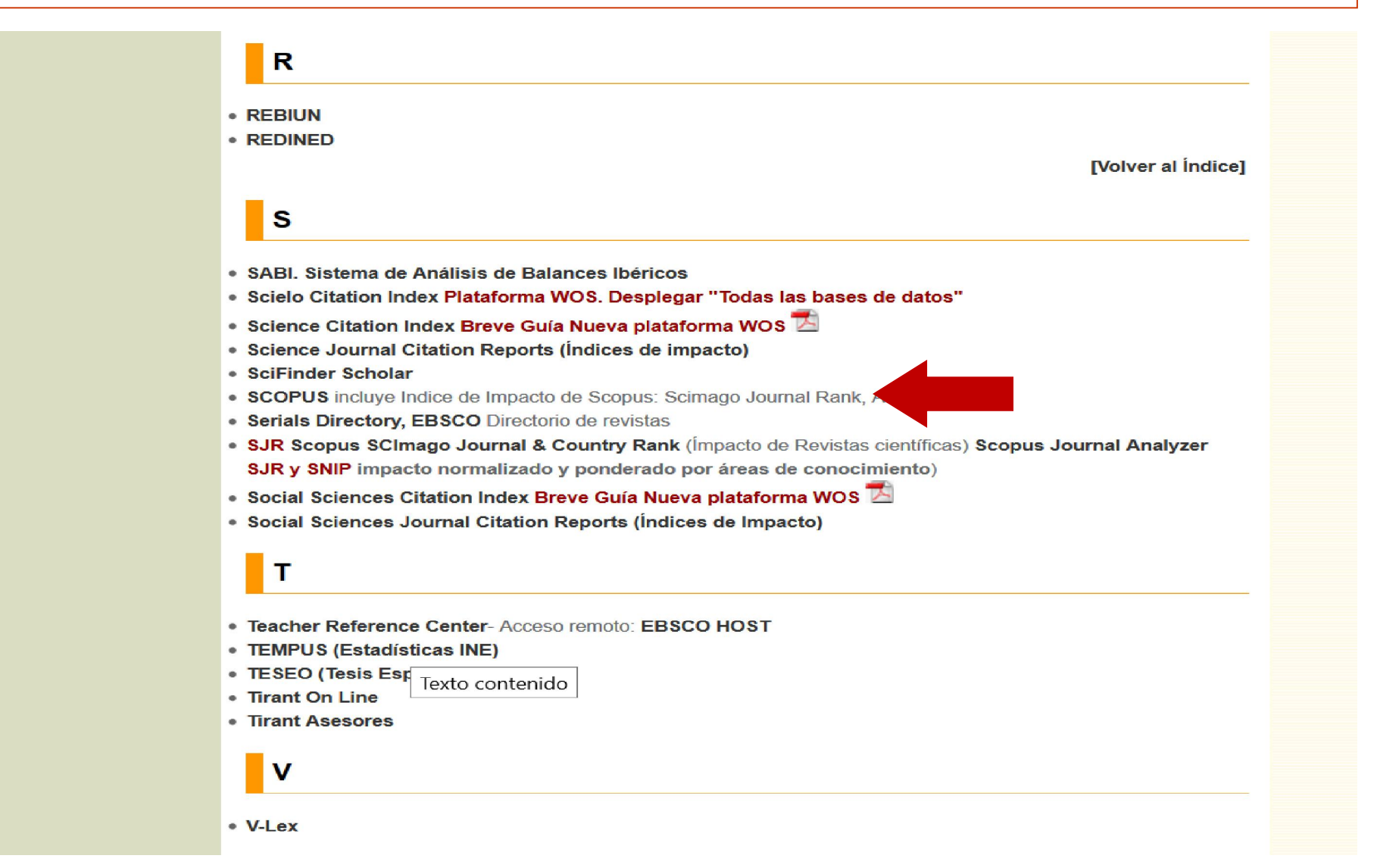

# En la pantalla que aparecerá a continuación, tenemos la descripción de la base de datos y el acceso, al marcar el nombre SCOPUS

Bases de datos > Listado alfabético > Descripción

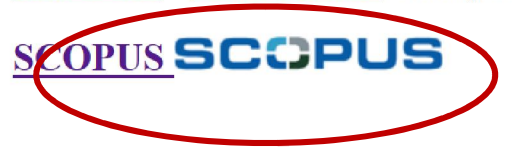

#### NUEVA MÉTRICA DE ARTÍCULO EN SCOPUS

La base de datos de Scopus compatible con CVN Curriculum Vitae Normalizado FECYT. Disponible en la URL:<u>http://fecyt.scopusfeedback.com</u>

#### Acceso remoto: Despliegue el menú Login y escoja la opción: Login via your institution, Other Institution login, seleccione a continuación Servicio de Identidad RedIRIS (Spain) y Universidad de Córdoba, identifiquese con el usuario y la contraseña del correo-e UCO

Producida por Elsevier, es una base de datos multidisciplinar para la investigación científica. Su cobertura por disciplinas es la siguiente:

- Química, Física, Matemáticas e Ingeniería: 5.400 publicaciones
- Ciencias de la Vida y de la Salud : 6.300 publicaciones (100% cobertura de Medline)
- Ciencias Sociales, Psicología y Económicas: 1.975 publicaciones

Ofrece un acceso interdisciplinar a más de 27 millones de resúmenes y citas desde el año 1966, incluye referencias citadas desde el año 1996 en adelante, y, además, permite el acceso al texto completo de los artículos de revistas que la Universidad tenga suscritas. Integra también Scirus, el motor de búsqueda para el Internet científico.

#### **Ø**Ayuda:

- 🔹 Nueva guía 2016 🔁
- 🔹 Tutorial en español 🗾
- <u>Tutoriales Scopus en diferentes idiomas</u>
- Cómo modificar datos de autor en Scopus 🛸

Ahora buscamos por el apellido e inicial del nombre del autor y comprobamos que estamos buscando en el campo autor, y ponemos la afiliación si la conocemos. Comenzamos la búsqueda marcando Search

| Scopus                                             | Search | Sources        | Alerts      | Lists      | Help 🗸           | Register >                   | Login 🗸 🔛                         |
|----------------------------------------------------|--------|----------------|-------------|------------|------------------|------------------------------|-----------------------------------|
| Author search                                      |        |                |             |            |                  |                              | Compare sources >                 |
| Documents Authors Affiliations Advanced            |        |                |             |            |                  |                              | Search tips 🥐                     |
| Author last name<br>Vázquez                        |        | Author<br>× F. | first name  |            |                  |                              | ×                                 |
| e.g. Smith<br>Affiliation<br>University of Cordoba |        | e.g. j.L.      | ow exact ma | tches only |                  |                              | Search Q                          |
| e.g. University of Toronto                         |        |                |             |            |                  |                              |                                   |
| <b>ORCID</b>                                       |        | Sear           | ch Q —      |            | Otra o<br>por su | pción es lo<br>ORCID si disp | calizar al autor<br>ponemos de él |

Nos aparecerá una pantalla de resultados. Si son muchos podemos limitar los resultados en la columna de la izquierda por Título de la Fuente, Afiliación, Ciudad, País o Área Temática

| Scopus                                                                                                    |               |                                                                                                    | Search                | Sources                       | Register     | > Log           | gin 🗸               | $\equiv$ |                |             |             |
|----------------------------------------------------------------------------------------------------|---------------|----------------------------------------------------------------------------------------------------|-----------------------|-------------------------------|--------------|-----------------|---------------------|----------|----------------|-------------|-------------|
| Author s                                                                                                    | earc          | h results                                                                                                    |                       |                               |              |                 |                     |          |                |             |             |
| Author last name "Vázquez                                                                                                    | ", Author fir | st name "F." , Affiliation "University of Cordol                                                                                            | pa" 🥑 Edit            |                               |              |                 |                     |          |                |             |             |
| 2 author results Abo                                                                                                    | out Scopus Au | uthor Identifier                                                                                                    |                       |                               |              |                 |                     | Sort     | on: Document ( | Count ↓ Aut | hor (A-Z) 🛄 |
| ○ Show exact matches onl                                                                                                    | y             | ◯ All - 🔋 Show documents   📊 View                                                                                                    | citation overview   🛙 | Request to merg               | e authors    |                 |                     |          |                |             |             |
| Refine<br>Limit to Exclud                                                                                                    | ie            | <ul> <li>Vázquez Rueda, Fernando F.</li> <li>Vázquez Rueda, F.</li> <li>Vázquez-Rueda, Fernando</li> <li>Vázquez Rueda, Fernando</li> </ul> | 51 Medi               | cine                          |              | Hospital Univer | sitario Reina Sofia | Cordoba  | Spain          |             |             |
| <ul> <li>19th IEEE<br/>International<br/>Conference On<br/>Emerging<br/>Technologies And<br/>Factory Automation<br/>ETFA 2014</li> <li>2009 European<br/>Control Conference</li> </ul> | (1)           | <ul> <li>Vázquez, Francisco</li> <li>Ázquez, F.</li> <li>Vázquez, Francisco</li> <li>Vázquez, F.</li> </ul>                                 | 26 Engir<br>Math      | neering ; Compute<br>ematics; | er Science ; | Universidad de  | Cordoba             | Cordoba  | Spain          |             |             |
| Ecc 2009<br>2015 23rd<br>Mediterranean<br>Conference On<br>Control And<br>Automation MED<br>2015 Conference<br>Proceedings<br>2015 6th                                                 | (1)           | Display 20 ▼ results per page                                                                                                    |                       |                               |              |                 |                     |          |                | < Pa        | ige 1 >     |

#### En este ejemplo vamos a limitar por Afiliación y por Área Temática

| uthor last name "Vázquez                                                                                           | , Author f  | irst name "F." , Affiliation "University of Cordoba" 🛛 🚿                      | Edit                                                |                                    |         |              |                            |
|----------------------------------------------------------------------------------------------------|-------------|-------------------------------------------------------------------------------|-----------------------------------------------------|------------------------------------|---------|--------------|----------------------------|
| author results About                                                                                               | Scopus Auth | or identifier                                                                 |                                                     |                                    |         | Sort on: Doc | ument Count _ Author (A-Z) |
| ) Show exact matches on                                                                                            | y           | All 👻 📲 Show documents   🔝 View citation overview                             | Request to merge authors                            |                                    |         |              |                            |
| Limit to Exclude                                                                                                   | 2           | Vázquez Rueda, Fernando F.<br>1 Vázquez Rueda, F.<br>Vázquez-Rueda, Fernando  | 51 Medicine                                         | Hospital Universitario Reina Sofia | Cordoba | Spain        |                            |
| ource Title                                                                                                    |             | Vázquez Rueda, Fernando                                                       |                                                     |                                    |         |              |                            |
| ) 19th IEEE                                                                                                    | (1)         |                                                                               |                                                     |                                    |         |              |                            |
| International<br>Conference On<br>Emerging<br>Technologies And<br>Factory Automation<br>ETFA 2014<br>2009 European | (1)         | Vázquez, Francisco Aquez, F Vázquez, Francisco Vázquez, Francisco Vázquez, F. | 26 Engineering ; Computer Science ;<br>Mathematics; | Universidad de Cordoba             | Cordoba | Spain        |                            |
| Control Conference                                                                                                 | (1)         |                                                                               |                                                     |                                    |         |              |                            |
| Ecc 2009<br>) 2015 23rd<br>Mediterranean<br>Conference On<br>Control And<br>Automation MED 2015                    | (1)         | Display (20 💌) results per page                                               |                                                     |                                    |         |              | < Page 1                   |
| Conference<br>Proceedings                                                                                          |             |                                                                               |                                                     |                                    |         |              |                            |
| 2015 6th International<br>Renewable Energy                                                                         | (1)         |                                                                               |                                                     |                                    |         |              |                            |
| ) Acta Pediatrica<br>Espanola                                                                                      | (1)         |                                                                               |                                                     |                                    |         |              |                            |
| ffiliation                                                                                                    | (7)         |                                                                               |                                                     |                                    |         |              |                            |
| Cordoba                                                                                                    | (4)         |                                                                               |                                                     |                                    |         |              |                            |
| Hospital Infanta<br>Cristina                                                                                       | (1)         |                                                                               |                                                     |                                    |         |              |                            |
| Hospital Universitario                                                                                             | (1)         |                                                                               |                                                     |                                    |         |              |                            |
| Hospital Universitario                                                                                             | (1)         |                                                                               |                                                     |                                    |         |              |                            |
| Servier                                                                                                    | (1)         |                                                                               |                                                     |                                    |         |              |                            |
| ity                                                                                                    |             |                                                                               |                                                     |                                    |         |              |                            |
| Cordoba                                                                                                    | (2)         |                                                                               |                                                     |                                    |         |              |                            |
| Badajoz<br>Neulit-sur-Seine                                                                                        | (1)         |                                                                               |                                                     |                                    |         |              |                            |
| ountry/Torritor:                                                                                                   | 05          |                                                                               |                                                     |                                    |         |              |                            |
| Soale                                                                                                    | (2)         |                                                                               |                                                     |                                    |         |              |                            |
| France                                                                                                    | (1)         |                                                                               |                                                     |                                    |         |              |                            |
| ubiect Area                                                                                                    |             |                                                                               |                                                     |                                    |         |              |                            |
| Medicine                                                                                                    | (2)         |                                                                               |                                                     |                                    |         |              |                            |
| Chemical<br>Engineering                                                                                            | (1)         |                                                                               |                                                     |                                    |         |              |                            |
| Computer Science                                                                                                   | (1)         |                                                                               |                                                     |                                    |         |              |                            |

## Desde la lista de resultados, hacemos clic sobre el nombre del autor

| Scopus                                                                                                    |                                 |                                                                                                    | Search                                       | Sources                         | Alerts        | Lists          | Help 🗸  | Register > | Login 🗸          | $\prime \equiv$ |
|----------------------------------------------------------------------------------------------------|---------------------------------|----------------------------------------------------------------------------------------------------|----------------------------------------------|---------------------------------|---------------|----------------|---------|------------|------------------|-----------------|
| Author s                                                                                                    | searc                           | h results                                                                                                   |                                              |                                 |               |                |         |            |                  |                 |
| Author last name "Vázque<br>Refined to [ LIMIT-TO ( AF-ID ,                                                                                                    | z" , Author fii<br>"Universidad | st name "F.", Affiliation "University of C<br>de Cordoba" 60003138) AND (LIMIT-TO (A                        | ordoba" 🧭 Edit<br>UTH-SUBCLUS , "COMP" ) ] ; | gives:                          |               |                |         |            |                  |                 |
| 1 author results At                                                                                                    | oout Scopus A                   | uthor Identifier                                                                                            |                                              |                                 |               |                |         | Sort on:   | Document Count ↓ | Author (A-Z)    |
| Show exact matches or                                                                                                    | nly                             | 🔿 All 🚽 📳 Show documents   📊                                                                                | View citation overview                       | Request to merg                 | je authors    |                |         |            |                  |                 |
| Refine                                                                                                    | ıde                             | <ul> <li>Vázquez, Francisco</li> <li>Azquez, F.</li> <li>Vázquez, Francisco</li> <li>Vázquez, F.</li> </ul> | 26 Eng<br>Mati                               | ineering ; Compute<br>hematics; | er Science; U | Iniversidad de | Cordoba | Cordoba    | Spain            |                 |
| Source Title           19th IEEE           International           Conference On           Emerging           Technologies And           Factory Automation           ETFA 2014           2009 European           Control Conference           Ecc 2009           2015 23rd           Mediterranean           Conference On           Control And           Automation MED           2015 Conference | (1)<br>(1)                      | Display 20  results per page                                                                                |                                              |                                 |               |                |         |            |                  | Page 1          |

### Aparecerán los datos completos del autor en Scopus, y el índice h. Si marcamos wiew h-graph...

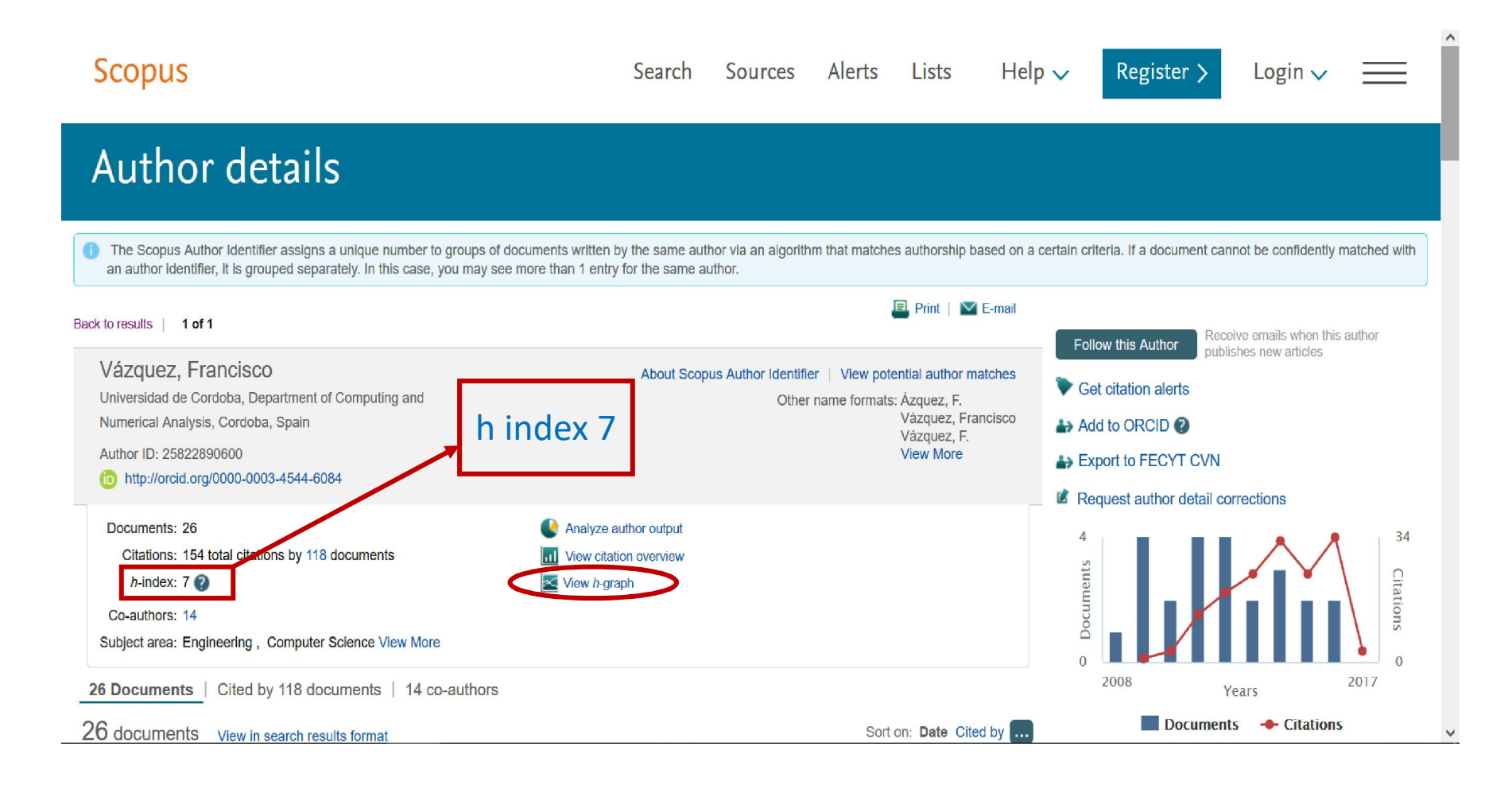

### ... veremos la gráfica del índice h

| Analy                                       | ze aut <u>ho</u>                                       | or output                                                              |            | _        |          |                                             |                  |               |                      |                  |               |                    |            |  |
|---------------------------------------------|--------------------------------------------------------|------------------------------------------------------------------------|------------|----------|----------|---------------------------------------------|------------------|---------------|----------------------|------------------|---------------|--------------------|------------|--|
| nalvze aut                                  |                                                        |                                                                        |            |          |          |                                             |                  |               |                      |                  |               | De Front   III Pri | M M E-mail |  |
| unaryze dau                                 | ior output                                             |                                                                        |            |          |          |                                             |                  |               |                      |                  |               | Lar Export 1       |            |  |
| Vázquez,<br>Universidad de<br>Author ID:268 | Francisco Back to<br>e Cordoba, Department<br>22890600 | o author details page<br>at of Computing and Numerical Analysis, Cordo | oba, Spair | iin      |          |                                             |                  |               |                      |                  |               |                    |            |  |
| Docum                                       | ents (26) h-in                                         | ndex (7) Citations (154) Co-                                           | -authors   | rs (14   | )        |                                             |                  |               |                      |                  |               |                    |            |  |
| Analyze docur                               | ments published betw                                   | ween: 2002 • to 2017 • 0 1                                             | Exclude s  | self oit | ations I | Exclude ditations from books Update Gra     | ph               |               |                      |                  |               |                    |            |  |
| vocuments                                   | Citations Ŧ                                            | ine                                                                    | _          | The      | a h-inde | is based upon the number of documents a     | nd number of ci  | ations.       |                      |                  |               |                    |            |  |
| 2                                           | 30                                                     | An extended approach or inverte                                        | ^          |          | 45       |                                             |                  |               |                      |                  |               |                    |            |  |
| 3                                           | 20                                                     | Centralized PID control by decou                                       |            |          |          |                                             |                  |               |                      |                  |               |                    |            |  |
| 4                                           | 12                                                     | Educational tool for optimal contr                                     |            |          | 40       | 1                                           |                  |               |                      |                  |               |                    | 4          |  |
| 5                                           | 10                                                     | Object oriented modelling and sim                                      |            |          | 25       |                                             |                  |               |                      |                  |               |                    |            |  |
| 6                                           | 9                                                      | Practical advantages of inverted                                       |            |          |          |                                             |                  |               |                      |                  |               |                    |            |  |
| 7                                           | 7                                                      | Centralized inverted decoupling c                                      |            |          | 80       |                                             |                  |               |                      |                  |               |                    |            |  |
| 8                                           | 5                                                      | Inverted decoupling internal mode                                      |            |          |          |                                             |                  |               |                      |                  |               |                    |            |  |
| 9                                           | 5                                                      | Multivariable Control by Decoupli                                      |            |          | 25       |                                             |                  |               |                      |                  |               |                    |            |  |
| 10                                          | 5                                                      | Control multivariable centralizado                                     |            |          | of Cit   |                                             |                  |               |                      |                  |               |                    |            |  |
| 11                                          | 3                                                      | Robotic testing of radio frequenc                                      |            |          | agu 20   |                                             |                  |               |                      |                  |               |                    |            |  |
| 12                                          | 2                                                      | An RFID prototype providing indu                                       |            |          | Nu       |                                             |                  |               |                      |                  |               |                    |            |  |
| 13                                          | 2                                                      | Teaching control with first order ti                                   |            |          | 15       |                                             |                  |               |                      |                  |               |                    |            |  |
| 14                                          | 1                                                      | Smith predictor with inverted dec                                      |            |          |          |                                             |                  |               |                      |                  |               |                    |            |  |
| 15                                          | 1                                                      | Multivariable PID control by inver                                     |            |          | 10       |                                             |                  |               |                      |                  |               |                    |            |  |
| 16                                          | 1                                                      | Generalized inverted decoupling f                                      |            |          |          |                                             |                  |               |                      |                  |               |                    |            |  |
| 17                                          | 1                                                      | PID control design with guarantee                                      |            |          | 5        |                                             |                  |               |                      |                  |               |                    |            |  |
| 18                                          | 0                                                      | Multivariable PID control by deco                                      |            |          |          |                                             | -                | -             |                      |                  |               |                    |            |  |
| 19                                          | 0                                                      | Real-time estimation of thermal o                                      |            |          | 0        | 5 10                                        | 15               | 2             | • • •                | 25               | 80            | 85                 | 40         |  |
| 20                                          | 0                                                      | Comparative analysis of decoupli                                       |            |          |          |                                             |                  | Docum         | ients                |                  |               |                    |            |  |
|                                             | 0                                                      | Centralized PID control by decou                                       |            | N        | ata: Sa  | us is in progress of updating pre-1998 rite | d references aoi | na back to 19 | 70. The <i>h</i> -in | dex might increa | se over time. |                    |            |  |
| 21                                          |                                                        |                                                                        |            |          | ove. out |                                             |                  |               |                      | -                |               |                    |            |  |
| 21 22                                       | D                                                      | Smith predictor with inverted dec                                      |            |          | 012.000  |                                             |                  |               |                      |                  |               |                    |            |  |

## También podemos ver las gráficas de sus documentos...

| Scopus                                                                                                    |                 |                   | Sez                                              | arch         | Sources        | Alerts | Lists      | Help 🗸         | Register >    | Login 🗸           | =             |
|----------------------------------------------------------------------------------------------------|-----------------|-------------------|--------------------------------------------------|--------------|----------------|--------|------------|----------------|---------------|-------------------|---------------|
| Analyze author output                                                                                                    | t               |                   |                                                  |              |                |        |            |                |               |                   |               |
| Analyze author output 👔                                                                                                    |                 |                   |                                                  |              |                |        |            |                |               | 🗈 Export i 🚇 Prin | nt   💟 E-mail |
| Vázquez, Francisco Back to author detalls page<br>Universidad de Cordoba, Department of Computing and Num<br>Author ID-25822890600 | erical Analysis | s, Cordoba, Spain |                                                  |              |                |        |            |                |               |                   |               |
| Documents (26) h-index (7) Citation                                                                                                | ns (154)        | Co-authors (14    |                                                  |              |                |        |            |                |               |                   |               |
| by source by type by year                                                                                                    | by subject      | area              |                                                  |              |                |        |            |                |               |                   |               |
| Source                                                                                                    | Documen         | ts <del>v</del> D | cuments by source                                |              |                |        |            |                |               |                   |               |
| IFAC Proceedings Volumes IFAC                                                                                                    | 6               |                   |                                                  |              |                |        |            |                |               |                   |               |
| Journal Of Process Control                                                                                                    | 3               |                   | Other (26.9%)                                    |              |                |        |            | IFAC Proce     | eding (23.1%) |                   |               |
| International Journal Of Systems                                                                                                   | 2               |                   |                                                  | $\mathbf{x}$ |                |        |            |                |               |                   |               |
| Riai Revista Iberoamericana De                                                                                                    | 2               |                   |                                                  |              |                |        |            |                |               |                   |               |
| 19th IEEE International Conferen                                                                                                   | 1               |                   |                                                  |              |                |        |            |                |               |                   |               |
| 2009 European Control Conferen                                                                                                    | 1               |                   |                                                  |              |                |        |            |                |               |                   |               |
| 2015 23rd Mediterranean Confere                                                                                                    | 1               |                   | _                                                |              |                |        |            |                |               |                   |               |
| 2015 6th International Renewable                                                                                                   | 1               |                   |                                                  |              |                |        | <u> </u>   |                |               |                   |               |
| ETFA 2009 2009 IEEE Conferenc                                                                                                    | 1               |                   | IEEE Internatio (3.8%) Journal Of Proc (11.5%)   |              |                |        |            |                |               |                   |               |
| IEEE International Conference O                                                                                                    | 1               |                   |                                                  | /            |                |        |            |                |               |                   |               |
| IEEE Transactions On Education                                                                                                    | 1               |                   | ETFA 2009 2009 (3.8%)                            | <u> </u>     |                |        |            |                |               |                   |               |
| Industrial And Engineering Chemi                                                                                                   | 1               |                   | 2015 6th Intern (3.8%)<br>2015 23rd Medit (3.8%) |              |                |        |            | <              |               |                   |               |
| International Journal Of Internet                                                                                                  | 1               |                   | 2009 European C (3                               | 8.8%)        |                |        |            | Internation    | nal J (7.7%)  |                   |               |
| Proceedings Of The 15th IEEE In                                                                                                    | 1               |                   |                                                  |              |                |        | Pini Pavir | talb (7.7%)    |               |                   |               |
| Proceedings Of The Institution Of                                                                                                  | 1               |                   |                                                  | 19th IEEE    | E Inter (3.8%) |        | NAL NEVI   | sta 10 (7.778) |               |                   |               |
| Safety Science                                                                                                    | 1               |                   |                                                  |              |                |        |            |                |               |                   |               |
| Simulation Modelling Practice And                                                                                                  | 1               |                   |                                                  |              |                |        |            |                |               |                   |               |
| Total                                                                                                    | 28              |                   |                                                  |              |                |        |            |                |               |                   |               |
|                                                                                                    |                 |                   |                                                  |              |                |        |            |                |               |                   |               |

#### ...de sus citaciones...

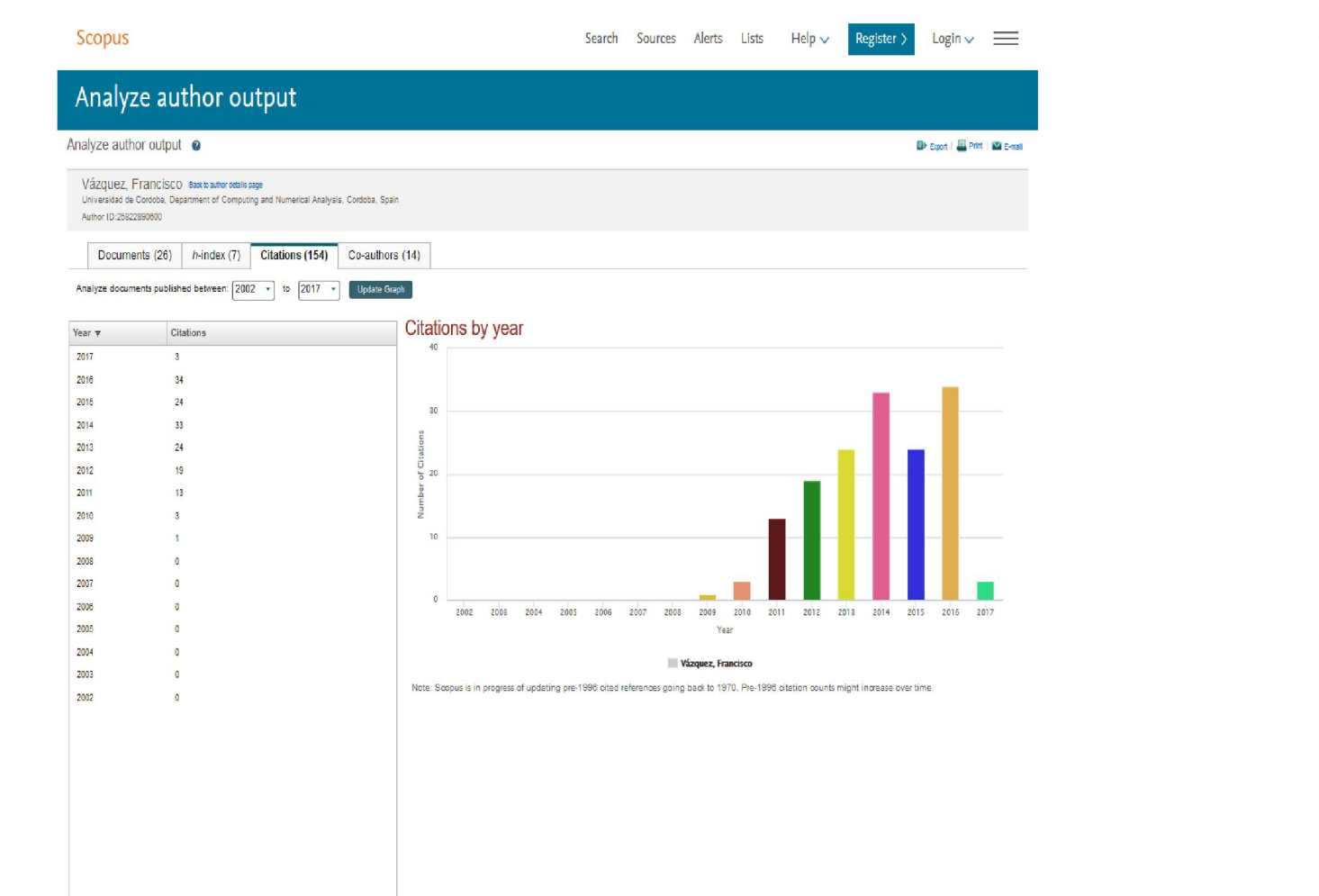

٧

~

#### ...y de los coautores

| Vázquez, Francisco Back to author deta<br>Universidad de Cordoba, Department of Comp<br>Author ID:25822890800 | lis page<br>uting and Numerical Analysi | s, Cordoba, Spain   |           |                     |  |  |  |  |
|----------------------------------------------------------------------------------------------------|-----------------------------------------|---------------------|-----------|---------------------|--|--|--|--|
| Documents (26) h-index (7)                                                                                    | Citations (154)                         | Co-authors (14)     |           |                     |  |  |  |  |
| Co-authors (14)                                                                                               |                                         |                     |           |                     |  |  |  |  |
| Co-author                                                                                                    | Co-a                                    | uthored Documents 🔻 | Co-autho  | r's Total Documents |  |  |  |  |
| Morilla, Fernando                                                                                             | 22                                      |                     | View Tota | Documents           |  |  |  |  |
| Garrido, Juan                                                                                                 | 18                                      |                     | View Tota | Documents           |  |  |  |  |
| Ruz, Mario L.                                                                                                 | 4                                       |                     | View Tota | I Documents         |  |  |  |  |
| Fragoso, Sergio                                                                                               | 2                                       |                     | View Tota | Documents           |  |  |  |  |
| González, Miguel E.                                                                                           | 2                                       |                     | View Tota | Documents           |  |  |  |  |
| Zafra, Ángel                                                                                                  | 1                                       |                     | View Tota | I Documents         |  |  |  |  |
| Hägglund, Tore                                                                                                | 1                                       |                     | View Tota | Documents           |  |  |  |  |
| Cubero-Atienza, Antonio José                                                                                  | 1                                       |                     | View Tota | I Documents         |  |  |  |  |
| Rodriguez, David                                                                                              | 1                                       |                     | View Tota | Documents           |  |  |  |  |
| Hernández, Roberto G.                                                                                         | 1                                       |                     | View Tota | I Documents         |  |  |  |  |
| Jiménez-Hornero, Jorge E.                                                                                     | 1                                       |                     | View Tota | Documents           |  |  |  |  |
| Normey-Rico, Júlio Elias                                                                                      | 1                                       |                     | View Tota | I Documents         |  |  |  |  |
| Salas-Morera, Lorenzo                                                                                         | 1                                       |                     | View Tota | Documents           |  |  |  |  |
| Morales, Daniel Carmona                                                                                       | 1                                       |                     | View Tota | Documents           |  |  |  |  |
|                                                                                                    |                                         |                     |           |                     |  |  |  |  |
|                                                                                                    |                                         |                     |           |                     |  |  |  |  |
|                                                                                                    |                                         |                     |           |                     |  |  |  |  |
|                                                                                                    |                                         |                     |           |                     |  |  |  |  |
|                                                                                                    |                                         |                     |           |                     |  |  |  |  |

### MUCHAS GRACIAS POR SU ATENCIÓN

Para cualquier tema relacionado no dude en consultarnos Servicio de Documentación 957 21 10 13 <u>documentacion@uco.es</u>

2017

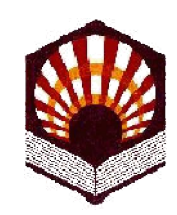

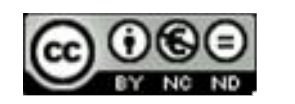

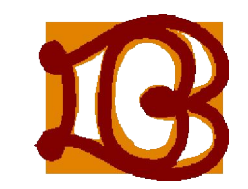